### 2021학년도 2학기 무역학과 자가진단 시뮬레이션 상담

#### 1. 졸업이수사정 자가진단 시뮬레이션 상담 안내 01. 졸업이수사정 방법 변경 공지

- ✤ 대상:4학년 재학생(초과학기 및 수료생 포함)
- ✤ 코로나19 감염 예방을 위해 대면 상담 대신 메일로 진행합니다.
- ✤ 일정: 2021년 8월 31일(화) ~ 2021년 9월 5일(일) 18시까지
- ✤ 상담 메일 주소: 12211210@dankook.ac.kr
- ◆ 메일 제목 : 졸업이수사정\_학번\_성명
   (예시. 졸업이수사정\_3218000\_김단국)
- ✤ 메일로 자가진단 시뮬레이션, 자가진단 시뮬레이션 질문 작성 표지, (필요시) 초과학기 및 수료생의 전공(변경) 신청 사유서 발송

#### 1. 졸업이수사정 상담 안내 02. 무역학과 졸업 요건

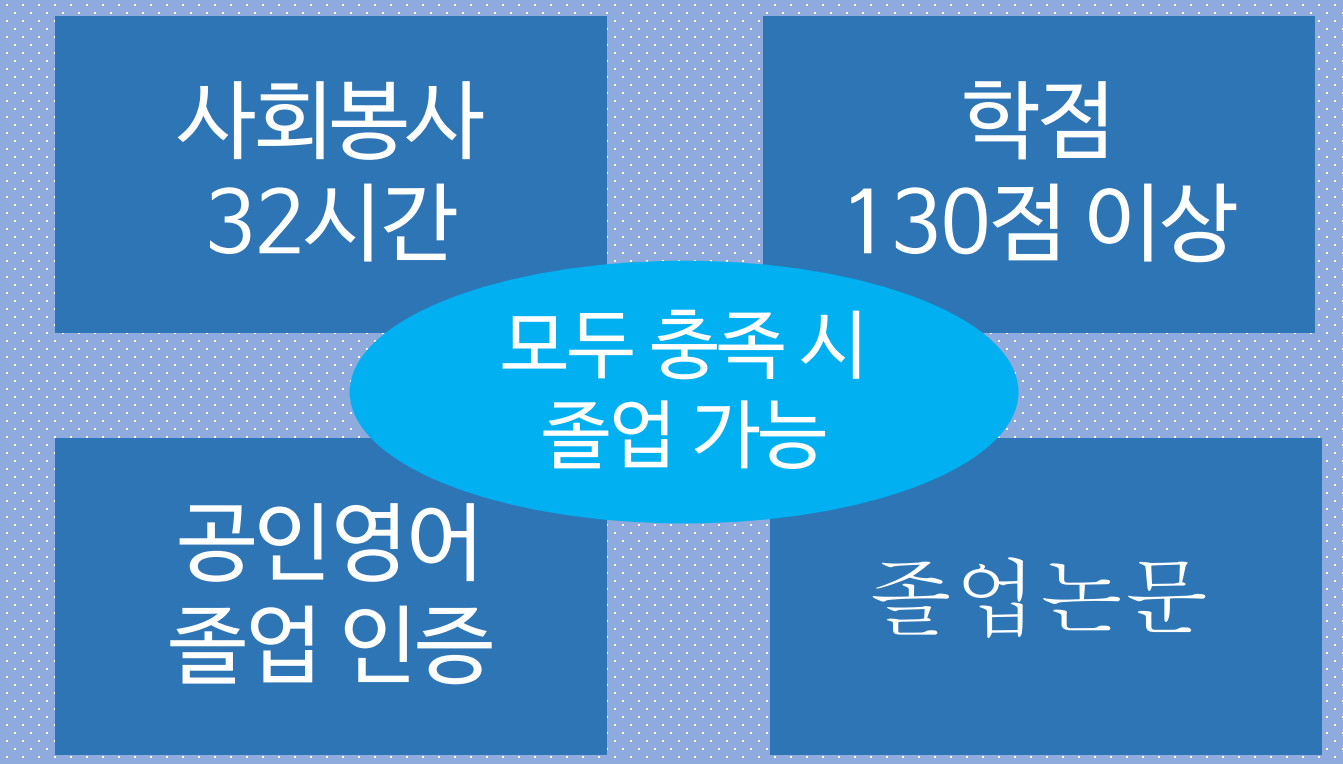

### 1. 졸업이수사정 상담 안내 03. 상담 시 유의사항

- ✤ 졸업 인증을 위한 공인외국어 성적표와 신청서는 졸업 학기 종강 전까지 학과 사무실로 등기우편 혹은 방문 제출
- ✤ 사회봉사 활동 확인서는 졸업 학기 종강 전까지 경영경제대학 교학행정팀에 제출
- ✤ 졸업인증 공인외국어 미이수자 중 영어성적표 제출이 어려운 학생은 단국영어몰입 프로그램(i EDU) 신청
- ◆ 사회봉사 미이수한 경우 다음 학기 학적은 '수료'가 아닌 '재학(등록금 납부 필요)'
- ✤ 과목을 이수했으나 교육과정 개편으로 N으로 처리된 경우 교과목 이수 영역 변경 요청
- ◆ 복수전공 혹은 부전공의 학점 부족으로 이수가 불가능한 경우 전공 변경, 취소 사유서 작성 후 첨부

## 2. 졸업이수사정 상담 방법 01. 자가진단 시뮬레이션 출력

| 문국대학교   PORTAL                                                       |                                                                                                    |                                              |                           | 비밀번호 변경 로그아웃 한국어 🔻                                         |
|----------------------------------------------------------------------|----------------------------------------------------------------------------------------------------|----------------------------------------------|---------------------------|------------------------------------------------------------|
| 🕀 म्रह्य र । 🔀 ध्रेणध्र र । 🔗 उडिश                                   | 비어 📮 웹정보(학사서비스) 🔻 🗔 이러닝 🗸 🗌 취심                                                                                                    | 업   🚔 웹하                                     | ⊑ •   <b>Q</b> voc        | 서비스 바로가기 🔻                                                 |
| MAIN MY                                                              | ① 단국대학교 포털에                                                                                                    | 로그입                                          | 인후                        |                                                            |
| DKU TODAY                                                            | 포털공지 '웹정보 (· 학사서비스<br>· [공통] [도시계획부동산학부] 2020-1학기 강제입력 안내 20                                                                                                    | <b>_)<sup>2+</sup>클</b> i<br>20.03.02        | 같신청 바로가기 →<br>강의시간표(죽전) → | 퇴계도서관 율곡도서관 인터넷증명                                          |
| 2020-03-02                                                           | <ul> <li>[즉진] [대학생활상당센터]코로나 19 확산에 따른 대학생활… 20</li> <li>[천안] 2020학년도 학교현장실습 신청서 제출 안내 20</li> <li>[천안] 2020학년도 비사범계 교직이수자 선발 안내 20</li> </ul>                                                            | 120.03.02<br>120.03.02<br>120.03.02          | 강의시간표(천안)                 | 시비한 유규 · · · · · · · · · · · · · · · · · ·                 |
| <b>알림</b><br>·전체 수신: 31건                                             | <ul> <li>[공통] [긴급]이러닝캠퍼스 가상화 서버(웹서버, 미들웨어서… 20</li> <li>[공통] [추가신청)2020학년도 신편입생 학생증 신청 20</li> <li>[축진] [취업]공기업 특화 온라인 무료 취업지원 프로그램 안내 20</li> <li>[천안] [대학생활상담센터] 코로나19로 인한 스트레스, 건강… 20</li> </ul>     | 20.03.02<br>20.03.02<br>20.03.01<br>20.02.28 | 단아이(Dan.i)<br>개인정보 보호     | ····································                       |
| <b>금주의 학사일정</b><br>03.02<br>2020학년도 1학기 폐강 공고(전체)                    | 학사ㆍ국제공지 장학공지                                                                                                    | +                                            | MY 스크랩                    | 식단 죽전   천안<br>簡 2020 03 02 (日)                             |
| 03.03<br>2020학년도 1학기 시간제 등록 및 수…                                     | · [공통] 2020학년도 1학기 폐강교과목 안내 20<br>· [공통] (공통]2020학년도 1학기 전공신청(변경) 안내 [복수… 20                                                                                                    | 20.03.02                                     |                           | 교직원식당 학생식당 [단우홍기숙                                          |
| 03.03<br>2020학년도 1학기 폐강 대상자 수강신…<br>                                 | · [공통] 2020학년도 신·편입생 수강신청 관련사항 안내 20<br>· [공통] 2020학년도 1학기 학사일정 변동사항 안내 20                                                                                                    | 20.02.19                                     |                           | 밥/백미(쌀:국내산)<br>북어채무국                                       |
| 통합검색<br>홈페이지/경험번호/이영 Q<br>https://portal.dankook.ac.kr/web/portal/my | <ul> <li>[공통] 2020학년도 1학기 온라인 종합강의시간표 검색 안내</li> <li>[공통] 2020학년도 1학기 휴학·복학·재입학·자퇴 신청 안내</li> <li>[공통] [국제] 2020-2학기 파견 영어권 교환학생 선발 안내</li> <li>[공통] [국제/공통] 2020 상반기 한미 대학생 연수(WEST) ···· 20</li> </ul> | 20.01.13<br>19.12.16<br>20.02.24<br>20.02.17 | 표 문 (지)<br>에뉴 게시판 게시물     | 돈김치두루치기(돼지고기: 국내산)<br>두부전<br>계절나물<br>기 키 (기키·그 비사 고추가르·그)비 |

#### 2. 졸업이수사정 상담 방법 01. 자가진단 시뮬레이션 출력

|                                     | PORTAL .                                             |                                                                              |                                                                                                    |                                                                   |                                                                                                    |                                           |                    |              | - 로그아웃    |
|-------------------------------------|------------------------------------------------------|------------------------------------------------------------------------------|----------------------------------------------------------------------------------------------------|-------------------------------------------------------------------|----------------------------------------------------------------------------------------------------|-------------------------------------------|--------------------|--------------|-----------|
| 단국대학교 웹정보시스템                        | 5° -                                                 | ङ 🚫 ब                                                                        | 학사정보 📔 🖬 행정정                                                                                                    | 보 Q 부속행정                                                          | 병   🐟 포트클                                                                                                    | 돌리오                                       |                    | 한글           | Ŧ         |
| 학사정보                                | • 7                                                  | 가진동사                                                                         | <sup> </sup> 置きは<br>トス                                                                                                    | u, 크의                                                             |                                                                                                    |                                           |                    | 비 졸업관리 >     | 자가진단시뮬레이션 |
| 학적관리                                |                                                      |                                                                              |                                                                                                    | 포 콜 ㅋ                                                             |                                                                                                    |                                           |                    |              |           |
| 자격과리                                |                                                      |                                                                              | 학변                                                                                                    | 학적상태                                                              | H                                                                                                    | 학적변동                                      |                    | 학적변동일        |           |
|                                     |                                                      | ·70                                                                          | 성명(한글)                                                                                                    | 성명(한                                                              | 자)                                                                                                    | 소속                                        |                    |              |           |
| 8업관리                                | 3                                                    | 三                                                                            |                                                                                                    | 14                                                                |                                                                                                    | 입학구분                                      |                    | 입학년도         |           |
| ▶ -조기졸업신청                           |                                                      |                                                                              | 학위과정                                                                                                    | 학사 학년/학                                                           | 21                                                                                                    | 국적                                        | 대한민국               | 학기수(등록/이수)   |           |
| ▶ -학사학위취득유예신청                       |                                                      |                                                                              | 생년월일                                                                                                    | 성별                                                                |                                                                                                    | 공인외국어                                     |                    | 편입학인정(학기/학점) |           |
|                                     |                                                      | 6-1-                                                                         |                                                                                                    |                                                                   | -12 - 3 - 3                                                                                                    |                                           |                    |              |           |
| ▶ -자가진단시뮬레이션<br>수업관리                |                                                      | 공정 <b>소</b> (<br>)경/수강신청/<br>전공구분                                            | 가진단시 :                                                                                                    | 물레이션<br>을 원하시면 마래 시                                               | <b>김 클릭</b><br>물레이션처리 바<br>공학                                                                                                    | 나튼을 클릭하세요.<br>기준년도 논문실적 판                 | 정여부 🗹 획            | 약인사항         |           |
| ▶ -지가진단시뮬레이션<br>수업관리<br>성적관리        | 전공변       순변       1                                 | 공정 <b>오다</b><br>경/수강신청/<br>전공구분<br>주전공(1)                                    | 가진단시을<br>사회봉사 결과 등의 반영<br>소속                                                                                                 | 물레이션<br>을 원하시면 아레 시<br>공 선택                                       | <b>1) 클릭</b><br>물레이션처리 :<br>공학 :                                                                                                    | 버튼을 클릭하세요.<br>기준년도 논문실적 판<br>N            | 정여부 또 확            | 약인사항         |           |
| > -자가진단시뮬레이션<br>수업관리<br>성적관리<br>플리닉 | 전공변<br>순변<br>1<br>2                                  | 공정 오 경<br>경/수강신청/<br>전공구분<br>주전공(1)<br>복수전공(2)                               | <b>가진단시</b><br>사회봉사 결과 등의 반영<br>소속<br>경영경제대학 경영학전<br>선택안합                                                                    | 물러이션<br>을 원하시면 아레 시<br>공 전역                                       | ま?     클로       물레이션처리     5       공학     2       안함     ▼                                                                                                    | H톤을 클릭하세요.<br>기준년도 논문실적 판<br>N            | 정여부<br>N           | t인사항         |           |
| → -자가진단시뮬레이션 수업관리 성적관리 물리낙 양학관리     | 전공변           순변           1           2           3 | 공정 272<br>경/수강신청/<br>전공구분<br>주전공(1)<br>복수전공(2)<br>복수전공(3)                    | 가진단시<br>사회봉사 결과 등의 반영<br>소속<br>경영경제대학 경영학전<br>선택안합                                                                           | 물러이션<br>을 원하시면 마례 시<br>공 전역                                       | 1'클로<br>물레이션처리 E<br>공학 2<br>안함 ▼                                                                                                    | 버튼을 클릭하세요.<br>기준년도 논문실적 판<br>N            | 정어부 또 혹            | 밖민사항         |           |
| → -자가진단시뮬레이션 수업관리 성적관리 클리닉 S약환리     | 2<br>전공변<br>1<br>2<br>3<br>4                         | 공정 2273<br>경/수강신청/<br>전공구분<br>주전공(1)<br>복수전공(2)<br>복수전공(3)<br>부전공(1)         | 가진단시<br>사회봉사 결과 등의 반영<br>소속<br>경영경제대학 경영학전<br>선택안함<br>선택안함                                                                   | 물레이션<br>을 원하시면 아레 시<br>공<br>전택                                    | ● 2       ●         ● 2       ●         ● 2       ●         ● 2       ●         ● 2       ●         ● 2       ●                                                                                                    | H튼을 클릭하세요.<br>기준변도 논문실적 판<br>N            | 정여부<br>N           | <b>*인사</b> 함 |           |
| → -자가진단시뮬레이션                        | 2<br>2<br>2<br>3<br>4<br>5                           | 공장 22(수 22신청)<br>경/수 22신청)<br>전공구분<br>주전공(1)<br>복수전공(2)<br>복수전공(3)<br>부전공(1) | 가진단시용           사회봉사 결과 등의 반영           소속           경영경제대학 경영학전           선택안함           선택안함           선택안함           선택안함 | 물러이션<br>을 원하시면 마례 시<br>공 선택                                       | 1 <sup>2</sup> 클로<br>물레이션처리 t<br>공학 2<br>안함 ▼                                                                                                    | H튼을 클릭하세요.<br>기준년도 논문실적 판<br>N            | 장여부 또 <sup>오</sup> | 밖인사항         |           |
| → -자가진단시뮬레이션                        | · 관광면<br>순면<br>1<br>2<br>3<br>4<br>5                 | 공장 22 33 22 33 23 23 23 23 23 23 23 23 23                                    | 가진단시;           사회봉사 결과 등의 반영           소속           경영경제대학 경영학전           선택안함           선택안함           선택안함           선택안함 | 물러이션                                                              | 1 <sup>2</sup> 클 르<br>물레이션처리 <sup>1</sup><br>공학 2<br>만함 ▼                                                                                                    | 바톤을 클릭하세요.<br>기준년도 논문실적 판<br>N            | 정여부<br>N           | t인사항         |           |
| → -자가진단시뮬레이션                        | ▲ 문변 1 2 2 2 2 3 4 5                                 | 공정 22<br>3/수강신청/<br>전공구분<br>주전공(1)<br>복수전공(2)<br>복수전공(3)<br>부전공(1)           | 가진단시용       사회봉사 결과 등의 반영       소속       경영경제대학 경영학전       선택안함       선택안함       선택안함       선택안함       선택안함                  | 물레이션<br>을 원하시면 아레 시<br>공<br>· · · · · · · · · · · · · · · · · · · | 특가       클러         물러이션처리       E         공학       2         21 명       ▼         21 명       ▼         22 명       ▼         23 日       ▼         24 日       ▼         25 日       ▼         25 日       ▼         25 日       ▼ | 바톤을 클릭하세요.<br>기준년도 논문실적 판<br>N<br>학적진공초기화 | 정여부<br>N<br>총력     | †인사항         |           |

### 2. 졸업이수사정 상담 방법 01. 자가진단 시뮬레이션 출력

| WEB INFORMATION SYSTEM PORT                                                                                | TAL .                                          |                                                                              |                                                       |                                               |                                |                                   |                         |                                    |                                                                         |                 |                          | - 로그아웃    |
|----------------------------------------------------------------------------------------------------|------------------------------------------------|------------------------------------------------------------------------------|-------------------------------------------------------|-----------------------------------------------|--------------------------------|-----------------------------------|-------------------------|------------------------------------|-------------------------------------------------------------------------|-----------------|--------------------------|-----------|
| 단국대학교 웹정보시스템                                                                                               | & 공                                            | : ছ । 🕥 হ                                                                    | 사정보 🛛 🖸                                               | 행정정보                                          | Q 부                            | 속행정 🛛 🚸 🗄                         | 트폴리오                    |                                    |                                                                         |                 | 한글                       | <b></b>   |
| 학사정보                                                                                                    | 🎙 ম                                            | ·가진단시                                                                        | 뮬레이션                                                  |                                               |                                |                                   |                         |                                    |                                                                         |                 | 비 졸업관리 >                 | 자가진단시뮬레이션 |
| 학적관리                                                                                                    |                                                |                                                                              |                                                       |                                               |                                |                                   |                         |                                    |                                                                         |                 |                          |           |
| 자격관리                                                                                                    |                                                |                                                                              | 학번                                                    |                                               | ē                              | <sup>[적상태</sup>                   |                         | 학적변동                               |                                                                         |                 | 학적변동일                    |           |
|                                                                                                    |                                                |                                                                              | 성명(한글)                                                |                                               | 성                              | 성명(한자)                            |                         | 소속                                 |                                                                         |                 |                          |           |
| 쓸입관리                                                                                                    |                                                |                                                                              | 성명(영문)                                                |                                               |                                |                                   |                         | 입학구분                               |                                                                         |                 | 입학년도                     |           |
| ▶ -조기졸업신청                                                                                                  |                                                |                                                                              | 학위과정                                                  | 학사                                            | ō                              | t년/학기                             |                         | 국적                                 | 대한                                                                      | 민국              | 학기수(등록/이수)               |           |
|                                                                                                    |                                                |                                                                              | 생년윌일                                                  |                                               | 성                              | 5별                                |                         | 공인외국어                              | ł                                                                       |                 | 편입학인정(학기/학점)             |           |
| ▶ -학사학위취득유예신청                                                                                              |                                                |                                                                              |                                                       |                                               |                                |                                   |                         |                                    |                                                                         |                 |                          |           |
| <ul> <li>→ -학사학위취득유예신청</li> <li>→ -자가진단시뮬레이션</li> <li>수업관리</li> </ul>                                      | 전 경<br>전공변경                                    | 당정보<br>경 <b>/수강신청/</b> /                                                     | 사회봉사 결과 등                                             | 등의 반영을 원히                                     | 하시면 (                          | 아래 시뮬레이션차                         | 리 버튼을 클                 | 릭하세요.                              |                                                                         | ि∕ ⊉            | 이시하                      |           |
| <ul> <li>→ -학사학위취득유예신청</li> <li>→ -자가진단시뮬레이션</li> <li>수업관리</li> </ul>                                      | 전 관<br>전공변경<br>순번                              | 당정 보<br>경 <b>/수강신청/</b> /<br>전공구분                                            | 사회봉사 결과 등                                             | 등의 반영을 원하<br>소속                               | 하시면 (                          | 가래 시뮬레이션치<br>공학                   | 리 버튼을 클<br>기준년도         | <mark>역하세요</mark> .<br>논문실적 편      | 관정여부                                                                    | <b>전</b> 확      | 인사항                      |           |
| <ul> <li>▶ -학사학위취득류예신청</li> <li>▶ -자가진단시뮬레이션</li> <li>수업관리</li> <li>성적관리</li> </ul>                        | 전<br>전공변(<br>순번<br>1                           | 공정보<br>경 <b>/수강신청//</b><br>전공구분<br>주전공(1)                                    | <b>사회봉사 결과 등</b><br>경영경제대학 ;                          | <mark>3의 반영을 원</mark> 2<br><b>소속</b><br>경영학전공 | 하시면 (                          | 아래 시뮬레이션치<br>공학<br>선택안함           | 리 버튼을 클<br>기준년도         | <mark>목학하세요.</mark><br>논문실적 편<br>N | 한정여부<br>N                                                               | <b>전</b> 확      | 인사항                      |           |
| <ul> <li>▶ -학사학위취득류예신청</li> <li>▶ -자가진단시뮬레이션</li> <li>수업관리</li> <li>성적관리</li> <li>클리닉</li> </ul>           | 전 공변<br>전공변<br>순번<br>1<br>2                    | 당정보<br>경/수강신청//<br>전공구분<br>주전공(1)<br>복수전공(2)                                 | <b>사회봉사 결과 등</b><br>경영경제대학 :<br>선택안함                  | <b>의 반영을 원</b> 해<br><b>소속</b><br>경영학전공        | 하시면 (                          | 마레 시뮬레이션치<br>공학<br>선택안함           | 리 버튼을 들<br>기준년도         | <mark>로릭하세요.</mark><br>논문실적 편<br>N | 간정여부<br>N                                                               | <b>전</b> 확      | 인사항                      |           |
| <ul> <li>-학사학위취득류예신청</li> <li>-자가진단시뮬레이션</li> <li>수업관리</li> <li>성적관리</li> <li>클리닉</li> <li>장학관리</li> </ul> | 전<br>전공변<br>순번<br>1<br>2<br>3                  | 응장보<br>경/수강신형//<br>전공구분<br>주전공(1)<br>복수전공(2)<br>복수전공(3)                      | <b>사회봉사 결과 등</b><br>경영경제대학 :<br>선택안함<br>선택안함          | 5 <b>의 반영을 원</b> 친<br><b>소속</b><br>경영학전공      | 하시면 (                          | 가레 시뮬레이션치<br>공학<br>선택안함           | 리리 버튼을 좋<br>기준년도        | 로락하세요.<br>논문실적 편<br>N              | 관정여부<br>N                                                               | <b>전</b> 확      | 인사항                      |           |
| <ul> <li>- · · · · · · · · · · · · · · · · · · ·</li></ul>                                                 | 전 근<br>전공변<br>순변<br>1<br>2<br>3<br>4           | 당정 보<br>경/수강신청//<br>전공구분<br>주전공(1)<br>복수전공(2)<br>복수전공(3)<br>부전공(1)           | 사회봉사 결과 등<br>경영경제대학 :<br>전택안합<br>전택안함                 | 5 <b>의 반영을 원</b> 전<br><b>소속</b><br>경영학전공      | 하시면 (<br> ▼ <br> ▼ <br> ▼      | 아래 시뮬레이션치<br>공학<br>선택안함           | 리리 버튼을 클<br>기준년도        | 로 <b>락하세요.</b><br>논문실적 편<br>N      | 관점여부<br>N                                                               | [신 확            | 인사항<br>이나그 디머너 ( 코       | ž 34' 3   |
| <ul> <li>- · · · · · · · · · · · · · · · · · · ·</li></ul>                                                 | 전 -<br>전 공 변 :<br>순 번<br>1<br>2<br>3<br>4<br>5 | 응정보<br>경/수강신청//<br>전공구분<br>주전공(1)<br>복수전공(2)<br>복수전공(3)<br>부전공(1)            | 사회봉사 결과 등<br>경영경제대학 :<br>전력안함<br>전력안함<br>전력안함<br>전력안함 | <mark>6의 반영을 원</mark> 약<br><b>소속</b><br>경영학전공 | 하시면 (<br> ▼]<br> ▼]<br> ▼]     | 가래 시뮬레이션치<br>공학<br>선택안함           | I리 버튼을 클<br>기준년도<br>▼   | 문문실적 판<br>N                        | на<br>N<br>N                                                            | 전 확<br>리 ·      | <sup>인사항</sup><br>완료되면'클 | 출력' 클     |
| <ul> <li>- · · · · · · · · · · · · · · · · · · ·</li></ul>                                                 | · 전 2<br>전 공 변 2<br>1<br>2<br>3<br>4<br>5      | 응정보<br>경/수강신청//<br>전공구분<br>주전공(1)<br>복수전공(2)<br>복수전공(3)<br>부전공(1)<br>부전공(2)  | 사회봉사 결과 등<br>경영경제대학 :<br>전력안함<br>전력안함<br>전력안함<br>전력안함 | 5 <b>의 반영을 원전</b><br>소속<br>경영학전공              | 하시면 (<br> ▼]<br> ▼]<br> ▼]     | 가래 시뮬레이션치<br>공학<br>선택안함           | 리 버튼을 클<br>기준변도<br>     | <mark>목락하세요.</mark><br>논문실적 편<br>N | 砂<br>(1)<br>(1)<br>(1)<br>(1)<br>(1)<br>(1)<br>(1)<br>(1)<br>(1)<br>(1) | <u>د</u> ∗<br>۲ | <sup>인사함</sup><br>완료되면'클 | 출력'클      |
| - · · · · · · · · · · · · · · · · · · ·                                                                    | 전<br>전공변<br>2<br>3<br>4<br>5                   | 당정 보<br>경/수강신청//<br>전공구분<br>주전공(1)<br>복수전공(2)<br>복수전공(3)<br>부전공(1)<br>부전공(2) | 사회봉사 결과 등<br>경영경제대학 :<br>전택안함<br>전택안함<br>전택안함         | 5 <b>의 반영을 원</b> 전<br><b>소속</b><br>경영학전공      | 하시면 (<br>  ▼  <br>  ▼  <br>  ▼ | 아래 시뮬레이션치<br>공학<br>선택안함<br>시뮬레이션치 | 리 버튼을 클<br>기준년도<br>기준년도 | 문문실적 판<br>N                        | 관청여부<br>N<br>고<br>호력                                                    | 전 <sup>확</sup>  | <sup>인사항</sup><br>완료되면'콜 | 출력' 클     |

#### 2. 졸업이수사정 상담 방법 01. 자가진단 시뮬레이션 출력

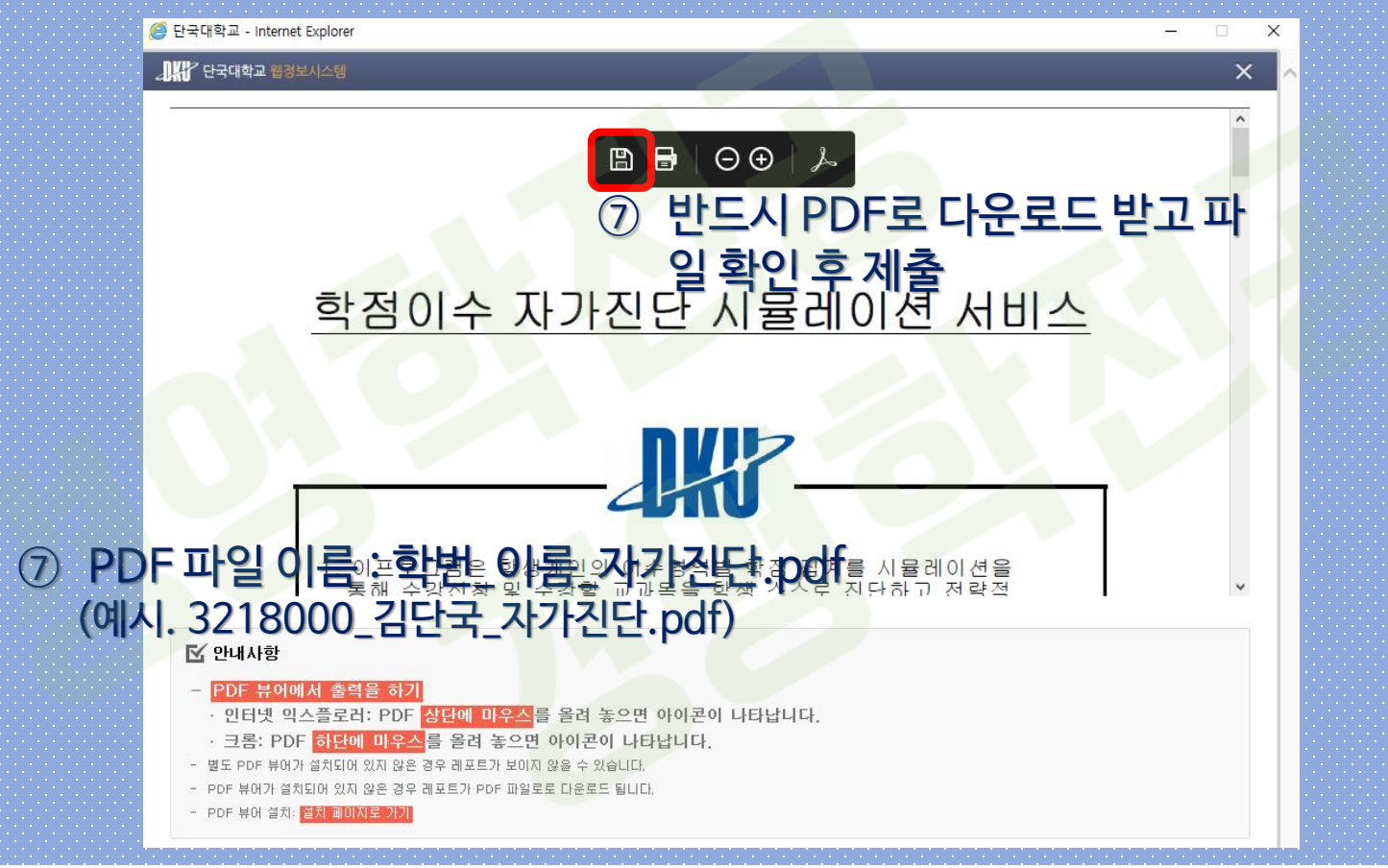

# 2. 졸업이수사정 상담 방법 02. 상담 내용 확인

|                                               | PORTAL .              |                                                            |                                          |           |                                                                                                    |                                                |                                      |                | 로그아    |
|-----------------------------------------------|-----------------------|------------------------------------------------------------|------------------------------------------|-----------|----------------------------------------------------------------------------------------------------|------------------------------------------------|--------------------------------------|----------------|--------|
| 단국대학교 웹정보시스템                                  | <del>،</del> مع       | 공통   🚫 🖻                                                   | 학사정보   🗅 형                               | 생정정보 Q    | 부속행정 🛛 🚸 포트                                                                                                    | 폴리오                                            |                                      | 한글             | Ŧ      |
| 학사정보                                          | ټ 🂊                   | 다가진단시                                                      | 뮬레이션                                     |           |                                                                                                    |                                                |                                      | 💶 졸업관리 🕻 자가진단  | :시뮬레이션 |
| 학적관리                                          |                       |                                                            |                                          |           |                                                                                                    |                                                |                                      |                |        |
| 자격관리                                          |                       | 1                                                          | 학번                                       |           | 학적상태                                                                                                    | 학적변동                                           |                                      | 학적변동일          |        |
|                                               |                       |                                                            | 성명(한글)                                   |           | 성명(한자)                                                                                                    | 소속                                             |                                      |                |        |
| 졸업관리                                          |                       |                                                            | 성명(영문)                                   |           |                                                                                                    | 입학구분                                           |                                      | 입학년도           |        |
| ▶ -조기졸업신청                                     |                       |                                                            | 학위과정                                     | 학사        | 학년/학기                                                                                                    | 국적                                             | 대한민국                                 | 학기수(등록/이수)     |        |
| ▶ -학사학위취득유예신청                                 |                       |                                                            | 생년월일                                     |           |                                                                                                    | I Y I 오 명이 비 이 이 이 이 이 이 이 이 이 이 이 이 이 이 이 이 이 | "저히니                                 | · 편입학민정(학기/학점) |        |
| ▶ -자가진단시뮬레이션                                  | · 전·                  | 공정보                                                        |                                          |           | 041                                                                                                    | 2100                                           | 국인의                                  | 이 일이 말고        |        |
| 수업관리                                          | 전공변                   | !경/수강신청/.                                                  | 사회봉사 결과 등의                               | 1 반영을 원하시 | 면 아래 시뮬레이션처리                                                                                                    | 버튼을 클릭하세요.                                     |                                      | 확인사항           |        |
| 성전과리                                          | 순번                    | 전공구분                                                       | -                                        | 산속        | 공학                                                                                                    | 기준년도 논문실적                                      | 판정여부                                 | 12:10          |        |
|                                               |                       | 2011 TO (4)                                                |                                          | 여하지고      | 서 태 이 년 수 년 📃 📃                                                                                                    | N                                              | N                                    |                |        |
| 0729                                          |                       | 우신공(1)                                                     | 경영경제대역 경                                 | 경역선공      | 2428                                                                                                    |                                                | N                                    |                |        |
| 클리닉                                           | 1                     | 주전공(1)<br>복수전공(2)                                          | 8883세대역 8<br>선택안함                        | 8905      |                                                                                                    |                                                |                                      |                |        |
| 클리닉 장학관리                                      | 1<br>2<br>3           | 복수전공(1)<br>복수전공(2)<br>복수전공(3)                              | 정정경제대역 경<br>선택안함<br>선택안함                 | 8408      |                                                                                                    |                                                |                                      |                |        |
| 클리닉<br>장학관리<br>드로과리                           | 1<br>2<br>3<br>4      | 주신공(1)<br>복수전공(2)<br>복수전공(3)<br>부전공(1)                     | 전택안함<br>전택안함<br>전택안함                     | 8408      |                                                                                                    |                                                |                                      |                |        |
| 클리닉<br>장학관리<br>등록관리                           | 1<br>2<br>3<br>4<br>5 | 우신공(1)<br>복수전공(2)<br>복수전공(3)<br>부전공(1)<br>부전공(2)           | 3333/11대역 3<br>선택안함<br>선택안함<br>선택안함      | 3405      |                                                                                                    |                                                |                                      |                |        |
| 클리닉<br>장학관리<br>등록관리<br>학생관리                   | 1<br>2<br>3<br>4<br>5 | 우전공(1)<br>복수전공(2)<br>복수전공(3)<br>부전공(1)<br>부전공(2)           | 838세대색 8<br>선택안함<br>선택안함<br>선택안함<br>선택안함 | 3405      | 12-32日<br>▼<br>▼<br>▼<br>↓<br>↓<br>↓<br>↓<br>↓<br>↓<br>↓                                                                                                    | 학적진공초기화                                        | ※                                    |                |        |
| 물리닉                                           | 1<br>2<br>3<br>4<br>5 | 우전공(1)<br>복수전공(2)<br>복수전공(3)<br>부전공(1)<br>부전공(2)           | 888세대색 8<br>선택안함<br>선택안함<br>선택안함         |           | <ul> <li>□1</li> <li>□1</li> <li>□2</li> <li>□2</li> <l< td=""><td>학적전공초기화</td><td>····································</td><td></td><td></td></l<></ul> | 학적전공초기화                                        | ···································· |                |        |
| 물리닉<br>장학관리<br>등록관리<br>학생관리<br>상담관리<br>예비군민받위 | 1<br>2<br>3<br>4<br>5 | 부전공(1)<br>복수전공(2)<br>복수전공(3)<br>부전공(1)<br>부전공(2)<br>역별 이수력 | 장당당세대적 당<br>선택안함<br>선택안함<br>선택안함         |           | · · · · · · · · · · · · · · · · · · ·                                                                                                    | 학적전공초기화                                        | 호력                                   | 수교과목           |        |

### 2. 졸업이수사정 상담 방법 03. 자가진단 시뮬레이션 표지에 질문 및 요청사항 작성

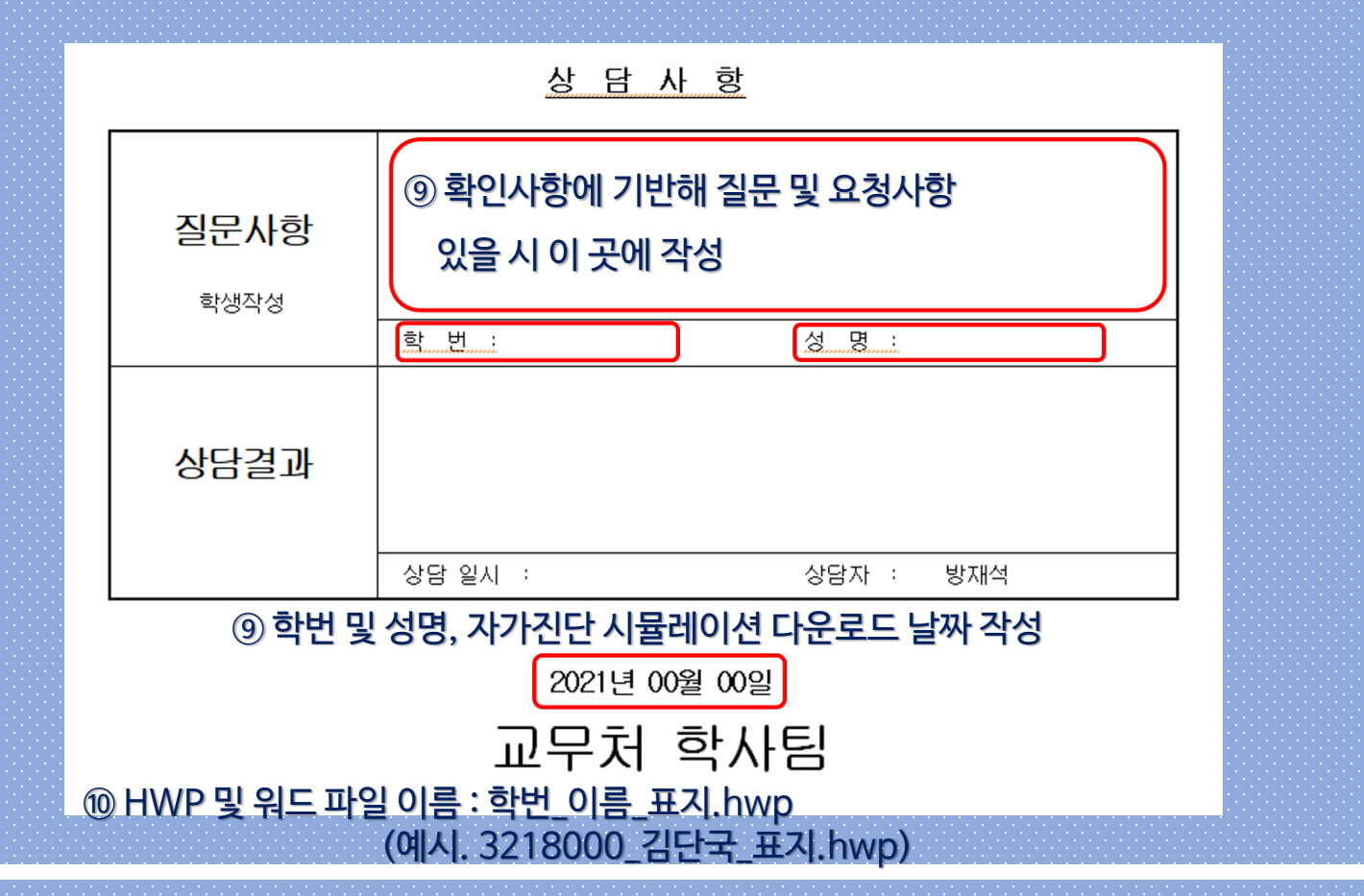